# A: INSPECTION

1. Perform the diagnosis according to the diagnostic procedure of the corresponding symptom that is shown in the symptom list.

2. If there are multiple symptoms, perform the diagnosis in the symptom sequence  $(1 \rightarrow 2 \rightarrow ... \rightarrow 13)$ .

# 1. SYMPTOM LIST

|    | Symptoms                                                                                                    | Diagnostic procedure                                                                                                    |  |  |
|----|----------------------------------------------------------------------------------------------------|----------------------------------------------------------------------------------------------------|--|--|
| 1  | Nothing is displayed on the screen. No illumination appears on the indicator.                                  | <ref. ac(diag)-17,="" displayed="" is="" nothing="" on="" the<br="" to="">SCREEN. NO ILLUMINATION APPEARS ON THE INDICATOR,<br/>DIAGNOSTIC PROCEDURE WITH PHENOMENON, Diagnos-<br/>tics with Phenomenon.&gt;</ref.>                                          |  |  |
| 2  | Air conditioner does not stop when pressing the OFF switch.                                                    | <ref. ac(diag)-19,="" air="" conditioner="" does="" not="" stop<br="" to="">WHEN PRESSING THE OFF SWITCH, DIAGNOSTIC PROCE-<br/>DURE WITH PHENOMENON, Diagnostics with Phenomenon.&gt;</ref.>                                                                |  |  |
| 3  | Windshield grass does not clear when pressing the DEF switch.                                                  | <ref. ac(diag)-20,="" does="" grass="" not<br="" to="" windshield="">CLEAR WHEN PRESSING THE DEF SWITCH, DIAGNOSTIC<br/>PROCEDURE WITH PHENOMENON, Diagnostics with Phe-<br/>nomenon.&gt;</ref.>                                                             |  |  |
| 4  | Cold air not emitted.                                                                                          | <ref. ac(diag)-21,="" air="" cold="" diagnostic<br="" emitted,="" not="" to="">PROCEDURE WITH PHENOMENON, Diagnostics with Phe-<br/>nomenon.&gt;</ref.>                                                                                                    |  |  |
| 5  | Warm air not emitted.                                                                                          | <ref. ac(diag)-23,="" air="" diagnostic<br="" emitted,="" not="" to="" warm="">PROCEDURE WITH PHENOMENON, Diagnostics with Phe-<br/>nomenon.&gt;</ref.>                                                                                                    |  |  |
| 6  | Compartment temperature is lower than setting temperature.                                                     | <ref. ac(diag)-25,="" compartment="" is<br="" temperature="" to="">LOWER THAN SETTING TEMPERATURE, DIAGNOSTIC PRO-<br/>CEDURE WITH PHENOMENON, Diagnostics with Phenome-<br/>non.&gt;</ref.>                                                                 |  |  |
| 7  | Compartment temperature is higher than setting temperature.                                                    | <ref. ac(diag)-27,="" compartment="" is<br="" temperature="" to="">HIGHER THAN SETTING TEMPERATURE, DIAGNOSTIC<br/>PROCEDURE WITH PHENOMENON, Diagnostics with Phe-<br/>nomenon.&gt;</ref.>                                                                  |  |  |
| 8  | Air does not come out. Airflow is low. (Blower motor does not rotate.)                                         | <ref. ac(diag)-29,="" air="" airflow="" come="" does="" is<br="" not="" out.="" to="">LOW, DIAGNOSTIC PROCEDURE WITH PHENOMENON,<br/>Diagnostics with Phenomenon.&gt;</ref.>                                                                                 |  |  |
| 9  | Airflow cannot be adjusted. (Blower motor turns at a high speed.)                                              | <ref. ac(diag)-32,="" air="" be="" cannot="" controlled,="" diag-<br="" to="">NOSTIC PROCEDURE WITH PHENOMENON, Diagnostics<br/>with Phenomenon.&gt;</ref.>                                                                                                  |  |  |
| 10 | Cool air does not come out when pressing the A/C switch. Fog cannot be cleared. (Compressor does not operate.) | <ref. ac(diag)-34,="" air="" come="" cool="" does="" not="" out<br="" to="">WHEN PRESSING THE A/C SWITCH. FOG CANNOT BE<br/>CLEARED. (COMPRESSOR DOES NOT OPERATE.), DIAG-<br/>NOSTIC PROCEDURE WITH PHENOMENON, Diagnostics<br/>with Phenomenon.&gt;</ref.> |  |  |
| 11 | Unable to switch suction vents.                                                                                | <ref. ac(diag)-37,="" suction="" switch="" to="" unable="" vents,<br="">DIAGNOSTIC PROCEDURE WITH PHENOMENON, Diagnos-<br/>tics with Phenomenon.&gt;</ref.>                                                                                                  |  |  |
| 12 | Unable to switch blow vents.                                                                                   | <ref. ac(diag)-38,="" diagnos-<br="" switch="" to="" unable="" vents,="">TIC PROCEDURE WITH PHENOMENON, Diagnostics with<br/>Phenomenon.&gt;</ref.>                                                                                                    |  |  |
| 13 | Illumination does not illuminate or cannot be dimmed.                                                          | <ref. ac(diag)-39,="" does="" illuminate<br="" illumination="" not="" to="">OR CANNOT BE DIMMED, DIAGNOSTIC PROCEDURE WITH<br/>PHENOMENON, Diagnostics with Phenomenon.&gt;</ref.>                                                                           |  |  |

# **B: DIAGNOSTIC PROCEDURE WITH PHENOMENON**

## 1. NOTHING IS DISPLAYED ON THE SCREEN. NO ILLUMINATION APPEARS ON THE INDI-CATOR

## TROUBLE SYMPTOM:

• When the AUTO button is pressed with IGN ON, nothing is displayed on the screen or indicators do not illuminate.

• Self diagnosis using A/C control panel does not operate.

#### TROUBLE CAUSES:

- A/C control panel power supply circuit failure
- CAN communication failure

#### WIRING DIAGRAM:

Air Conditioning System < Ref. to WI-35, WIRING DIAGRAM, Air Conditioning System.>

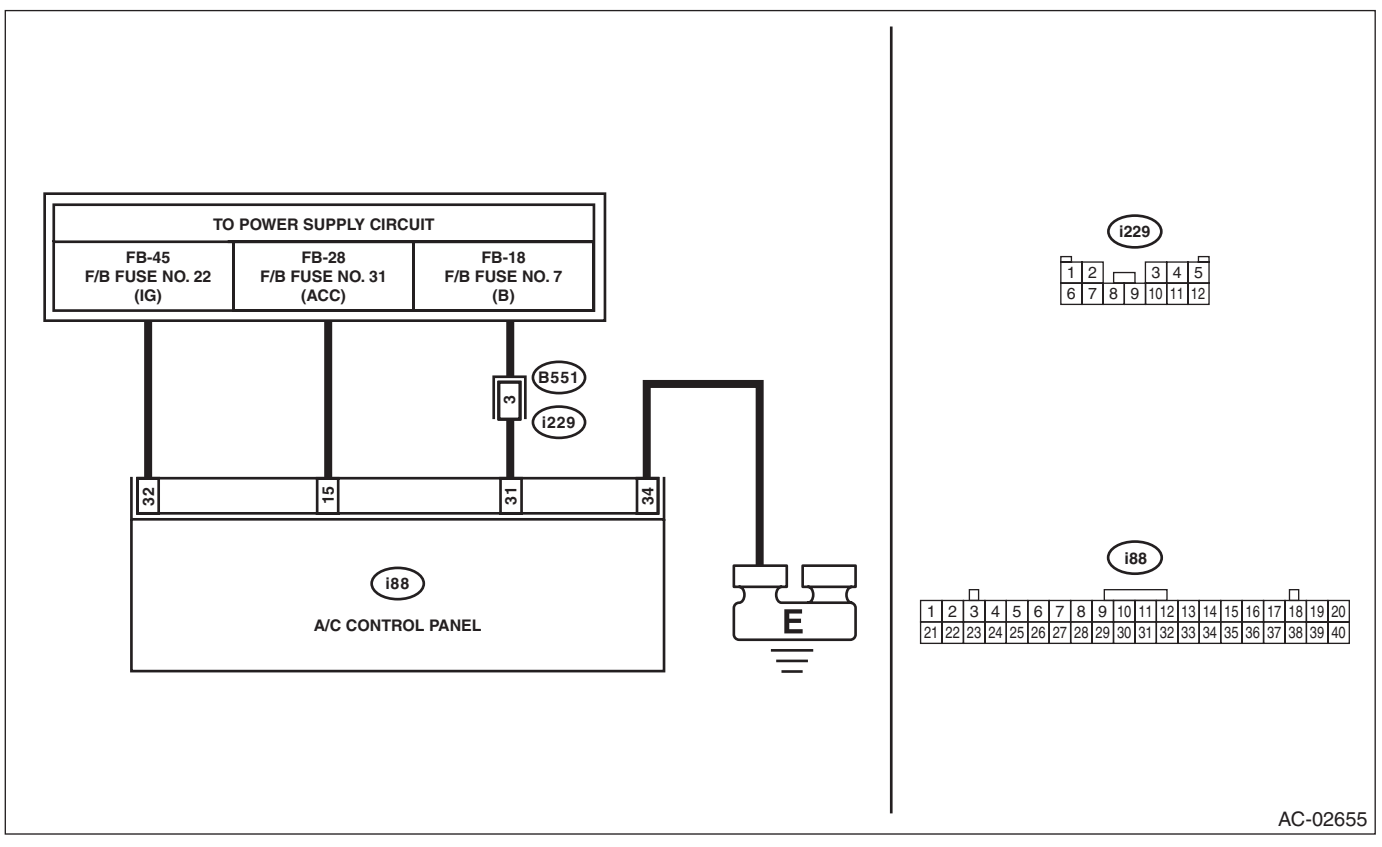

|   | Step                                                                                                    | Check                            | Yes                | No                                                                                             |
|---|----------------------------------------------------------------------------------------------------|----------------------------------|--------------------|------------------------------------------------------------------------------------------------|
| 1 | <ul> <li>CHECK FUSE.</li> <li>1) Turn the ignition switch to OFF.</li> <li>2) Remove a fuse from fuse &amp; relay box.</li> <li>3) Check the condition of fuse.</li> </ul>                                                                                                    | Is the fuse blown out?           | Replace the fuse.  | Go to step <b>2</b> .                                                                          |
| 2 | CHECK CONNECTOR.                                                                                                    | Is there poor contact of connec- | Repair the connec- | Go to step 3.                                                                                  |
|   | Check for poor contact of connector.                                                                                                    | tor?                             | tor.               |                                                                                                |
| 3 | <ul> <li>CHECK A/C CONTROL PANEL POWER CIRCUIT.</li> <li>1) Remove the A/C control panel.</li> <li>2) Disconnect the A/C control panel connector.</li> <li>3) Measure the voltage between A/C control panel connector terminal and chassis ground after turning the ignition switch to ON.</li> <li><i>Connector &amp; terminal</i> <ul> <li>(i88) No. 15 (+) — Chassis ground (-):</li> <li>(i88) No. 31 (+) — Chassis ground (-):</li> <li>(i88) No. 32 (+) — Chassis ground (-):</li> </ul> </li> </ul> | Is the voltage 10 V or more?     | Go to step 4.      | Check for open or<br>short circuit in the<br>harness between<br>A/C control panel<br>and fuse. |

|   | Step                                                                                                    | Check                                    | Yes                        | No                                                                                                    |
|---|----------------------------------------------------------------------------------------------------|------------------------------------------|----------------------------|----------------------------------------------------------------------------------------------------|
| 4 | CHECK A/C CONTROL PANEL GROUND<br>CIRCUIT.<br>Measure the resistance of harness between A/C<br>control panel and chassis ground after turning<br>the ignition switch to OFF.<br>Connector & terminal<br>(i88) No. 34 — Chassis ground: | Is the resistance less than 10<br>Ω?     | Go to step 5.              | Repair the harness<br>for ground line.                                                                 |
| 5 | CHECK FOR POOR CONTACT.<br>Check poor contact of A/C control panel con-<br>nector.                                                                                                    | Is there poor contact of connec-<br>tor? | Repair the connec-<br>tor. | Replace the A/C<br>control panel.<br><ref. ac-47,<br="" to="">REMOVAL, Con-<br/>trol Panel.&gt;</ref.> |

## 2. AIR CONDITIONER DOES NOT STOP WHEN PRESSING THE OFF SWITCH

#### TROUBLE SYMPTOM:

Blower fan does not switch to OFF, inlet opening does not switch to FRESH, and compressor does not switch to OFF, when pressing the OFF switch.

## TROUBLE CAUSE:

- CAN communication failure
- A/C control panel failure
- Blower motor failure
- Intake actuator failure
- Compressor failure

|   | Step                                                                                                    | Check                                                                                                    | Yes               | No                                                                                                    |
|---|----------------------------------------------------------------------------------------------------|----------------------------------------------------------------------------------------------------|-------------------|----------------------------------------------------------------------------------------------------|
| 1 | <ul> <li>CHECK A/C CONTROL PANEL.</li> <li>1) Turn the ignition switch to ON.</li> <li>2) Press the OFF switch located on the A/C panel.</li> <li>3) Check the following data in "Read Current Data" using the Subaru Select Monitor.</li> <li>Blower Fan Level</li> <li>Fresh/Recircle Air Door Actuator Position Target</li> </ul> | Does "Blower Fan Level" indi-<br>cate 0 and "Fresh/Recircle Air<br>Door Actuator Position Target"<br>indicate 100%? | Go to step 2.     | Replace the A/C<br>control panel.<br><ref. ac-47,<br="" to="">REMOVAL, Con-<br/>trol Panel.&gt;</ref.>                                                                                                    |
| 2 | CHECK BLOWER MOTOR.<br>Check the blower motor operation with the OFF<br>switch pressed.                                                                                                    | Does the blower motor stop?                                                                                         | Go to step 3.     | <ref. ac(diag)-<br="" to="">32, AIR CANNOT<br/>BE CON-<br/>TROLLED, DIAG-<br/>NOSTIC<br/>PROCEDURE<br/>WITH PHENOME-<br/>NON, Diagnostics<br/>with Phenome-<br/>non.&gt;</ref.>                                                                                                    |
| 3 | CHECK INTAKE ACTUATOR.<br>Check the intake door operation with the OFF<br>switch pressed.                                                                                                    | Is the intake door FRESH?                                                                                           | Go to step 4.     | <ref. ac(diag)-<br="" to="">37, UNABLE TO<br/>SWITCH SUC-<br/>TION VENTS,<br/>DIAGNOSTIC<br/>PROCEDURE<br/>WITH PHENOME-<br/>NON, Diagnostics<br/>with Phenome-<br/>non.&gt;</ref.>                                                                                                    |
| 4 | CHECK COMPRESSOR.<br>Check the compressor operation with the OFF<br>switch pressed.                                                                                                    | Does the compressor stop?                                                                                           | System is normal. | <ref. ac(diag)-<br="" to="">34, COOL AIR<br/>DOES NOT COME<br/>OUT WHEN<br/>PRESSING THE<br/>A/C SWITCH.<br/>FOG CANNOT BE<br/>CLEARED. (COM-<br/>PRESSOR DOES<br/>NOT OPERATE.),<br/>DIAGNOSTIC<br/>PROCEDURE<br/>WITH PHENOME-<br/>NON, Diagnostics<br/>with Phenome-<br/>non.&gt;</ref.> |

## 3. WINDSHIELD GRASS DOES NOT CLEAR WHEN PRESSING THE DEF SWITCH

#### TROUBLE SYMPTOM:

Defroster indicator does not illuminate, outlet opening does not switch to DEF, compressor does not switch to ON, and inlet opening does not switch to FRESH, when pressing the DEF switch.

## TROUBLE CAUSE:

- CAN communication failure
- A/C control panel failure
- Mode door actuator failure
- Compressor failure
- Intake actuator failure

|   | Step                                                                                                    | Check                                                                                                    | Yes               | No                                                                                                    |
|---|----------------------------------------------------------------------------------------------------|----------------------------------------------------------------------------------------------------|-------------------|----------------------------------------------------------------------------------------------------|
| 1 | <ul> <li>CHECK A/C CONTROL PANEL.</li> <li>1) Turn the ignition switch to ON.</li> <li>2) Press the DEF switch located on the A/C panel.</li> <li>3) Check the following data in "Read Current Data" using the Subaru Select Monitor.</li> <li>Mode Door Actuator Position Target</li> <li>Fresh/Recircle Air Door Actuator Position Target</li> </ul> | Does "Mode Door Actuator<br>Position Target" indicate 100%<br>and "Fresh/Recircle Air Door<br>Actuator Position Target" indi-<br>cate 100%? | Go to step 2.     | Replace the A/C<br>control panel.<br><ref. ac-47,<br="" to="">REMOVAL, Con-<br/>trol Panel.&gt;</ref.>                                                                                                    |
| 2 | CHECK MODE DOOR ACTUATOR.<br>Check the mode door operation with the DEF<br>switch in ON.                                                                                                    | Does air come out from the DEF outlet opening?                                                                                              | Go to step 3.     | <ref. ac(diag)-<br="" to="">38, UNABLE TO<br/>SWITCH VENTS,<br/>DIAGNOSTIC<br/>PROCEDURE<br/>WITH PHENOME-<br/>NON, Diagnostics<br/>with Phenome-<br/>non.&gt;</ref.>                                                                                                    |
| 3 | CHECK INTAKE ACTUATOR.<br>Check the intake door operation with the DEF<br>switch in ON.                                                                                                    | Does the intake door operate normally?                                                                                                    | Go to step 4.     | <ref. ac(diag)-<br="" to="">37, UNABLE TO<br/>SWITCH SUC-<br/>TION VENTS,<br/>DIAGNOSTIC<br/>PROCEDURE<br/>WITH PHENOME-<br/>NON, Diagnostics<br/>with Phenome-<br/>non.&gt;</ref.>                                                                                                    |
| 4 | CHECK COMPRESSOR.<br>Check the compressor operation with the DEF<br>switch in ON.                                                                                                    | Does the compressor operate?                                                                                                    | System is normal. | <ref. ac(diag)-<br="" to="">34, COOL AIR<br/>DOES NOT COME<br/>OUT WHEN<br/>PRESSING THE<br/>A/C SWITCH.<br/>FOG CANNOT BE<br/>CLEARED. (COM-<br/>PRESSOR DOES<br/>NOT OPERATE.),<br/>DIAGNOSTIC<br/>PROCEDURE<br/>WITH PHENOME-<br/>NON, Diagnostics<br/>with Phenome-<br/>non.&gt;</ref.> |

#### 4. COLD AIR NOT EMITTED

#### **TROUBLE SYMPTOM:**

#### Cold air not emitted.

#### TROUBLE CAUSES:

- Airflow capacity failure
- Refrigerant pressure failure
- CAN communication failure
- A/C control panel failure
- Air mix actuator RH failure
- Air mix actuator LH failure (only with left/right independent air conditioning function)
- Intake door actuator failure
- Evaporator sensor failure
- In-vehicle sensor failure
- Ambient sensor failure
- Sunload sensor failure

|   | Step                                                                                                    | Check                                                                                                    | Yes                                             | No                                                                                                    |
|---|----------------------------------------------------------------------------------------------------|----------------------------------------------------------------------------------------------------|-------------------------------------------------|----------------------------------------------------------------------------------------------------|
| 1 | CHECK MAX COOL.<br>Set the A/C control panel dials as follows.<br>Temperature control dial: MAX COOL<br>FRESH/RECIRC switch: RECIRC<br>Mode switch or mode dial: VENT<br>A/C switch: ON                                                                                                    | Does no cold air come out?                                                                                                    | Go to step 2.                                   | Go to step 4.                                                                                          |
| 2 | CHECK AIRFLOW CAPACITY.<br>Check the airflow capacity. <ref. ac(diag)-<br="" to="">29, AIR DOES NOT COME OUT. AIRFLOW IS<br/>LOW, DIAGNOSTIC PROCEDURE WITH<br/>PHENOMENON, Diagnostics with Phenome-<br/>non.&gt;</ref.>                                                                                                    | Is the airflow capacity normal?                                                                                                    | Go to step <b>3</b> .                           | Perform repair<br>according to<br>inspection proce-<br>dure.                                           |
| 3 | CHECK AMOUNT OF REFRIGERANT PRES-<br>SURE.<br>Check the refrigerant pressure. <ref. ac-22,<br="" to="">REFRIGERANT GAS PRESSURE INSPEC-<br/>TION, PROCEDURE, Refrigerant Pressure<br/>with Manifold Gauge Set.&gt;</ref.>                                                                                                    | Is the refrigerant pressure nor-<br>mal?                                                                                                 | Go to step 4.                                   | Perform repair<br>according to refrig-<br>erant pressure<br>inspection.                                |
| 4 | <ul> <li>CHECK A/C CONTROL PANEL.</li> <li>1) Turn the temperature control dials (driver's side) and (passenger's side) to MAX COOL.</li> <li>2) Using Subaru Select Monitor, display the following data in "Read Current Data".</li> <li>Heater Control Panel Setting Value (Driver's)</li> <li>Heater Control Panel Setting Value (Passenger's)</li> </ul> | Do "Heater Control Panel Set-<br>ting Value (Driver's)" and<br>"Heater Control Panel Setting<br>Value (Passenger's)" indicate<br>"60"*1? | Go to step 5.                                   | Replace the A/C<br>control panel.<br><ref. ac-47,<br="" to="">REMOVAL, Con-<br/>trol Panel.&gt;</ref.> |
| 5 | <ul> <li>CHECK A/C CONTROL PANEL.</li> <li>1) Turn the temperature control dials (driver's side) and (passenger's side) to MAX HOT.</li> <li>2) Using Subaru Select Monitor, display the following data in "Read Current Data".</li> <li>Heater Control Panel Setting Value (Driver's)</li> <li>Heater Control Panel Setting Value (Passenger's)</li> </ul>  | Do "Heater Control Panel Set-<br>ting Value (Driver's)" and<br>"Heater Control Panel Setting<br>Value (Passenger's)" indicate<br>"90"*2? | Go to step 6.                                   | Replace the A/C<br>control panel.<br><ref. ac-47,<br="" to="">REMOVAL, Con-<br/>trol Panel.&gt;</ref.> |
| 6 | <ul> <li>CHECK DTC.</li> <li>1) Turn the ignition switch to ON.</li> <li>2) Turn the temperature control dial at MAX</li> <li>COOL and leave for 16 seconds or more. (For vehicles with left/right independent air conditioner, perform setting on both sides.)</li> <li>3) Read the DTC using Subaru Select Monitor.</li> </ul>                             | Is DTC B14E1, B14E2, B14E3<br>or B14E4 displayed?                                                                                        | Perform the diag-<br>nosis according to<br>DTC. | Go to step 7.                                                                                          |

## HVAC SYSTEM (AUTO A/C) (DIAGNOSTICS)

|    | Step                                                                                                    | Check                                             | Yes                                             | No                                                                                                    |
|----|----------------------------------------------------------------------------------------------------|---------------------------------------------------|-------------------------------------------------|----------------------------------------------------------------------------------------------------|
| 7  | <ul> <li>CHECK DTC.</li> <li>1) Turn the ignition switch to ON.</li> <li>2) Turn the temperature control dial at MAX HOT and leave for 16 seconds or more. (For vehicles with left/right independent air conditioner, perform setting on both sides.)</li> <li>3) Read the DTC using Subaru Select Monitor.</li> </ul> | Is DTC B14E1, B14E2, B14E3<br>or B14E4 displayed? | Perform the diag-<br>nosis according to<br>DTC. | Go to step <b>8</b> .                                                                                                    |
| 8  | CHECK INTAKE DOOR ACTUATOR.<br>Visually check the intake door actuator opera-<br>tion.                                                                                                    | Is the intake door actuator nor-<br>mal?          | Go to step <b>9</b> .                           | Check the intake<br>door actuator.<br><ref. ac(diag)-<br="" to="">37, UNABLE TO<br/>SWITCH SUC-<br/>TION VENTS,<br/>DIAGNOSTIC<br/>PROCEDURE<br/>WITH PHENOME-<br/>NON, Diagnostics<br/>with Phenome-<br/>non.&gt;</ref.> |
| 9  | CHECK EVAPORATOR SENSOR UNIT.<br>Perform the inspection of evaporator sensor<br>unit. <ref. ac-83,="" evaporator<br="" inspection,="" to="">Sensor.&gt;</ref.>                                                                                                    | Is the evaporator sensor nor-<br>mal?             | Go to step <b>10</b> .                          | Replace the evap-<br>orator sensor.<br><ref. ac-82,<br="" to="">REMOVAL, Evapo-<br/>rator Sensor.&gt;</ref.>                                                                                                    |
| 10 | CHECK IN-VEHICLE SENSOR UNIT.<br>Check in-vehicle sensor. <ref. ac-79,<br="" to="">INSPECTION, In-Vehicle Sensor (Auto A/C<br/>Model).&gt;</ref.>                                                                                                    | Is the in-vehicle sensor nor-<br>mal?             | Go to step 11.                                  | Replace the in-<br>vehicle sensor.<br><ref. ac-78,<br="" to="">REMOVAL, In-<br/>Vehicle Sensor<br/>(Auto A/C Model).&gt;</ref.>                                                                                           |
| 11 | CHECK AMBIENT SENSOR UNIT.<br>Check the ambient sensor. <ref. ac-75,<br="" to="">INSPECTION, Ambient Sensor.&gt;</ref.>                                                                                                    | Is the ambient sensor normal?                     | Go to step 12.                                  | Replace the ambi-<br>ent sensor. <ref.<br>to AC-73,<br/>REMOVAL, Ambi-<br/>ent Sensor.&gt;</ref.<br>                                                                                                    |
| 12 | CHECK SUNLOAD SENSOR UNIT.<br>Check the sunload sensor unit. <ref. ac-77,<br="" to="">INSPECTION, Sunload Sensor (Auto A/C<br/>Model).&gt;</ref.>                                                                                                    | Is the sunload sensor normal?                     | System is normal.                               | Replace the sun-<br>load sensor. <ref.<br>to AC-76,<br/>REMOVAL, Sun-<br/>load Sensor (Auto<br/>A/C Model).&gt;</ref.<br>                                                                                                 |

\*1: For the 75°F center specification. Note that 18 for 25°C center specification and 15 for 22°C center specification.

\*2: For the 75°F center specification. Note that 32 for 25°C center specification and 29 for 22°C center specification.

#### 5. WARM AIR NOT EMITTED

#### **TROUBLE SYMPTOM:**

#### Warm air not emitted.

#### TROUBLE CAUSES:

- Airflow capacity failure
- Coolant level failure
- CAN communication failure
- A/C control panel failure
- Air mix actuator RH failure
- Air mix actuator LH failure (only with left/right independent air conditioning function)
- Intake door actuator failure
- Evaporator sensor failure
- In-vehicle sensor failure
- Ambient sensor failure
- Sunload sensor failure

|   | Step                                                                                                    | Check                                                                                                    | Yes           | No                                                                                                    |
|---|----------------------------------------------------------------------------------------------------|----------------------------------------------------------------------------------------------------|---------------|----------------------------------------------------------------------------------------------------|
| 1 | CHECK MAX HOT.<br>Set the A/C control panel dials as follows.<br>Temperature control dial: MAX HOT<br>FRESH/RECIRC switch: FRESH<br>Mode switch or mode dial: HEAT<br>A/C switch: OFF                                                                                                    | Does no warm air come out?                                                                                                    | Go to step 2. | Go to step <b>4</b> .                                                                                                    |
| 2 | CHECK AIRFLOW CAPACITY.<br>Check the airflow capacity. <ref. ac(diag)-<br="" to="">29, AIR DOES NOT COME OUT. AIRFLOW IS<br/>LOW, DIAGNOSTIC PROCEDURE WITH<br/>PHENOMENON, Diagnostics with Phenome-<br/>non.&gt;</ref.>                                                                                                    | Is the airflow capacity normal?                                                                                                    | Go to step 3. | Perform repair<br>according to<br>inspection proce-<br>dure.                                                                                                    |
| 3 | CHECK ENGINE COOLANT.<br>Check engine coolant amount.                                                                                                    | Is the engine coolant level<br>within the specification?                                                                                 | Go to step 4. | Fill engine coolant.<br>If there is coolant<br>leakage, repair the<br>leaks according to<br>Engine Cooling<br>System Trouble in<br>General. <ref. to<br="">CO(H4DO)-52,<br/>Engine Cooling<br/>System Trouble in<br/>General.&gt;</ref.> |
| 4 | <ul> <li>CHECK A/C CONTROL PANEL.</li> <li>1) Turn the temperature control dials (driver's side) and (passenger's side) to MAX COOL.</li> <li>2) Using Subaru Select Monitor, display the following data in "Read Current Data".</li> <li>Heater Control Panel Setting Value (Driver's)</li> <li>Heater Control Panel Setting Value (Passenger's)</li> </ul> | Do "Heater Control Panel Set-<br>ting Value (Driver's)" and<br>"Heater Control Panel Setting<br>Value (Passenger's)" indicate<br>"60"*1? | Go to step 5. | Replace the A/C<br>control panel.<br><ref. ac-47,<br="" to="">REMOVAL, Con-<br/>trol Panel.&gt;</ref.>                                                                                                    |
| 5 | <ul> <li>CHECK A/C CONTROL PANEL.</li> <li>1) Turn the temperature control dials (driver's side) and (passenger's side) to MAX HOT.</li> <li>2) Using Subaru Select Monitor, display the following data in "Read Current Data".</li> <li>Heater Control Panel Setting Value (Driver's)</li> <li>Heater Control Panel Setting Value (Passenger's)</li> </ul>  | Do "Heater Control Panel Set-<br>ting Value (Driver's)" and<br>"Heater Control Panel Setting<br>Value (Passenger's)" indicate<br>"90"*2? | Go to step 6. | Replace the A/C<br>control panel.<br><ref. ac-47,<br="" to="">REMOVAL, Con-<br/>trol Panel.&gt;</ref.>                                                                                                    |

## HVAC SYSTEM (AUTO A/C) (DIAGNOSTICS)

|    | Step                                                                                                    | Check                                             | Yes                                             | No                                                                                                    |
|----|----------------------------------------------------------------------------------------------------|---------------------------------------------------|-------------------------------------------------|----------------------------------------------------------------------------------------------------|
| 6  | <ul> <li>CHECK DTC.</li> <li>1) Turn the ignition switch to ON.</li> <li>2) Turn the temperature control dial at MAX COOL and leave for 16 seconds or more. (For vehicles with left/right independent air conditioner, perform setting on both sides.)</li> <li>3) Read the DTC using Subaru Select Monitor.</li> </ul>              | Is DTC B14E1, B14E2, B14E3<br>or B14E4 displayed? | Perform the diag-<br>nosis according to<br>DTC. | Go to step 7.                                                                                                    |
| 7  | <ul> <li>CHECK DTC.</li> <li>1) Turn the ignition switch to ON.</li> <li>2) Turn the temperature control dial at MAX<br/>HOT and leave for 16 seconds or more. (For<br/>vehicles with left/right independent air condi-<br/>tioner, perform setting on both sides.)</li> <li>3) Read the DTC using Subaru Select Monitor.</li> </ul> | Is DTC B14E1, B14E2, B14E3<br>or B14E4 displayed? | Perform the diag-<br>nosis according to<br>DTC. | Go to step <b>8</b> .                                                                                                    |
| 8  | CHECK INTAKE DOOR ACTUATOR.<br>Visually check the intake door actuator opera-<br>tion.                                                                                                    | Is the intake door actuator nor-<br>mal?          | Go to step 9.                                   | Check the intake<br>door actuator.<br><ref. ac(diag)-<br="" to="">37, UNABLE TO<br/>SWITCH SUC-<br/>TION VENTS,<br/>DIAGNOSTIC<br/>PROCEDURE<br/>WITH PHENOME-<br/>NON, Diagnostics<br/>with Phenome-<br/>non.&gt;</ref.> |
| 9  | CHECK EVAPORATOR SENSOR UNIT.<br>Perform the inspection of evaporator sensor<br>unit. <ref. ac-83,="" evaporator<br="" inspection,="" to="">Sensor.&gt;</ref.>                                                                                                    | Is the evaporator sensor nor-<br>mal?             | Go to step 10.                                  | Replace the evap-<br>orator sensor.<br><ref. ac-82,<br="" to="">REMOVAL, Evapo-<br/>rator Sensor.&gt;</ref.>                                                                                                    |
| 10 | CHECK IN-VEHICLE SENSOR UNIT.<br>Check in-vehicle sensor circuit. <ref. ac-79,<br="" to="">INSPECTION, In-Vehicle Sensor (Auto A/C<br/>Model).&gt;</ref.>                                                                                                    | Is the in-vehicle sensor circuit normal?          | Go to step 11.                                  | Replace the in-<br>vehicle sensor.<br><ref. ac-78,<br="" to="">REMOVAL, In-<br/>Vehicle Sensor<br/>(Auto A/C Model).&gt;</ref.>                                                                                           |
| 11 | CHECK AMBIENT SENSOR UNIT.<br>Check the ambient sensor. <ref. ac-75,<br="" to="">INSPECTION, Ambient Sensor.&gt;</ref.>                                                                                                    | Is the ambient sensor normal?                     | Go to step 12.                                  | Replace the ambi-<br>ent sensor. <ref.<br>to AC-73,<br/>REMOVAL, Ambi-<br/>ent Sensor.&gt;</ref.<br>                                                                                                    |
| 12 | CHECK SUNLOAD SENSOR UNIT.<br>Check the sunload sensor unit. <ref. ac-77,<br="" to="">INSPECTION, Sunload Sensor (Auto A/C<br/>Model).&gt;</ref.>                                                                                                    | Is the sunload sensor normal?                     | System is normal.                               | Replace the sun-<br>load sensor. <ref.<br>to AC-76,<br/>REMOVAL, Sun-<br/>load Sensor (Auto<br/>A/C Model).&gt;</ref.<br>                                                                                                 |

\*1: For the 75°F center specification. Note that 18 for 25°C center specification and 15 for 22°C center specification.

\*2: For the 75°F center specification. Note that 32 for 25°C center specification and 29 for 22°C center specification.

## 6. COMPARTMENT TEMPERATURE IS LOWER THAN SETTING TEMPERATURE

#### TROUBLE SYMPTOM:

Compartment temperature is excessively lower than setting temperature.

## TROUBLE CAUSES:

- Large airflow capacity
- Refrigerant pressure failure
- CAN communication failure
- A/C control panel failure
- Air mix actuator RH failure
- Air mix actuator LH failure (only with left/right independent air conditioning function)
- Evaporator sensor failure
- In-vehicle sensor failure
- Ambient sensor failure
- Sunload sensor failure

|   | Step                                                                                                    | Check                                                                                                    | Yes                                             | No                                                                                                    |
|---|----------------------------------------------------------------------------------------------------|----------------------------------------------------------------------------------------------------|-------------------------------------------------|----------------------------------------------------------------------------------------------------|
| 1 | CHECK AIRFLOW CAPACITY.<br>Check the airflow capacity. <ref. ac(diag)-<br="" to="">32, AIR CANNOT BE CONTROLLED, DIAG-<br/>NOSTIC PROCEDURE WITH PHENOME-<br/>NON, Diagnostics with Phenomenon.&gt;</ref.>                                                                                                    | Is the airflow capacity normal?                                                                                                    | Go to step 2.                                   | Perform repair<br>according to<br>inspection proce-<br>dure.                                           |
| 2 | CHECK AMOUNT OF REFRIGERANT PRES-<br>SURE.<br>Check the refrigerant pressure. <ref. ac-22,<br="" to="">REFRIGERANT GAS PRESSURE INSPEC-<br/>TION, PROCEDURE, Refrigerant Pressure<br/>with Manifold Gauge Set.&gt;</ref.>                                                                                                    | Is the refrigerant pressure nor-<br>mal?                                                                                                 | Go to step 3.                                   | Perform repair<br>according to refrig-<br>erant pressure<br>inspection.                                |
| 3 | <ul> <li>CHECK A/C CONTROL PANEL.</li> <li>1) Turn the temperature control dials (driver's side) and (passenger's side) to MAX COOL.</li> <li>2) Using Subaru Select Monitor, display the following data in "Read Current Data".</li> <li>Heater Control Panel Setting Value (Driver's)</li> <li>Heater Control Panel Setting Value (Passenger's)</li> </ul> | Do "Heater Control Panel Set-<br>ting Value (Driver's)" and<br>"Heater Control Panel Setting<br>Value (Passenger's)" indicate<br>"60"*1? | Go to step 4.                                   | Replace the A/C<br>control panel.<br><ref. ac-47,<br="" to="">REMOVAL, Con-<br/>trol Panel.&gt;</ref.> |
| 4 | <ul> <li>CHECK A/C CONTROL PANEL.</li> <li>1) Turn the temperature control dials (driver's side) and (passenger's side) to MAX HOT.</li> <li>2) Using Subaru Select Monitor, display the following data in "Read Current Data".</li> <li>Heater Control Panel Setting Value (Driver's)</li> <li>Heater Control Panel Setting Value (Passenger's)</li> </ul>  | Do "Heater Control Panel Set-<br>ting Value (Driver's)" and<br>"Heater Control Panel Setting<br>Value (Passenger's)" indicate<br>"90"*2? | Go to step 5.                                   | Replace the A/C<br>control panel.<br><ref. ac-47,<br="" to="">REMOVAL, Con-<br/>trol Panel.&gt;</ref.> |
| 5 | <ul> <li>CHECK DTC.</li> <li>1) Turn the ignition switch to ON.</li> <li>2) Turn the temperature control dial at MAX</li> <li>COOL and leave for 16 seconds or more. (For vehicles with left/right independent air conditioner, perform setting on both sides.)</li> <li>3) Read the DTC using Subaru Select Monitor.</li> </ul>                             | ls DTC B14E1, B14E2, B14E3<br>or B14E4 displayed?                                                                                        | Perform the diag-<br>nosis according to<br>DTC. | Go to step <b>6</b> .                                                                                  |
| 6 | <ul> <li>CHECK DTC.</li> <li>1) Turn the ignition switch to ON.</li> <li>2) Turn the temperature control dial at MAX<br/>HOT and leave for 16 seconds or more. (For<br/>vehicles with left/right independent air condi-<br/>tioner, perform setting on both sides.)</li> <li>3) Read the DTC using Subaru Select Monitor.</li> </ul>                         | Is DTC B14E1, B14E2, B14E3<br>or B14E4 displayed?                                                                                        | Perform the diag-<br>nosis according to<br>DTC. | Go to step 7.                                                                                          |

## HVAC SYSTEM (AUTO A/C) (DIAGNOSTICS)

|    | Step                                                                                                    | Check                                    | Yes                    | No                                                                                                    |
|----|----------------------------------------------------------------------------------------------------|------------------------------------------|------------------------|----------------------------------------------------------------------------------------------------|
| 7  | CHECK EVAPORATOR SENSOR UNIT.<br>Perform the inspection of evaporator sensor<br>unit. <ref. ac-83,="" evaporator<br="" inspection,="" to="">Sensor.&gt;</ref.> | Is the evaporator sensor nor-<br>mal?    | Go to step 8.          | Replace the evap-<br>orator sensor.<br><ref. ac-82,<br="" to="">REMOVAL, Evapo-<br/>rator Sensor.&gt;</ref.>                    |
| 8  | CHECK IN-VEHICLE SENSOR UNIT.<br>Check in-vehicle sensor circuit. <ref. ac-79,<br="" to="">INSPECTION, In-Vehicle Sensor (Auto A/C<br/>Model).&gt;</ref.>      | Is the in-vehicle sensor circuit normal? | Go to step <b>9</b> .  | Replace the in-<br>vehicle sensor.<br><ref. ac-78,<br="" to="">REMOVAL, In-<br/>Vehicle Sensor<br/>(Auto A/C Model).&gt;</ref.> |
| 9  | CHECK AMBIENT SENSOR UNIT.<br>Check the ambient sensor. <ref. ac-75,<br="" to="">INSPECTION, Ambient Sensor.&gt;</ref.>                                        | Is the ambient sensor normal?            | Go to step <b>10</b> . | Replace the ambi-<br>ent sensor. <ref.<br>to AC-73,<br/>REMOVAL, Ambi-<br/>ent Sensor.&gt;</ref.<br>                            |
| 10 | CHECK SUNLOAD SENSOR UNIT.<br>Check the sunload sensor unit. <ref. ac-77,<br="" to="">INSPECTION, Sunload Sensor (Auto A/C<br/>Model).&gt;</ref.>              | Is the sunload sensor normal?            | System is normal.      | Replace the sun-<br>load sensor. <ref.<br>to AC-76,<br/>REMOVAL, Sun-<br/>load Sensor (Auto<br/>A/C Model).&gt;</ref.<br>       |

\*1: For the 75°F center specification. Note that 18 for 25°C center specification and 15 for 22°C center specification.

\*2: For the 75°F center specification. Note that 32 for 25°C center specification and 29 for 22°C center specification.

## 7. COMPARTMENT TEMPERATURE IS HIGHER THAN SETTING TEMPERATURE

#### TROUBLE SYMPTOM:

Compartment temperature is excessively higher than setting temperature.

# TROUBLE CAUSES:

- Large airflow capacity
- CAN communication failure
- A/C control panel failure
- Air mix actuator RH failure
- Air mix actuator LH failure (only with left/right independent air conditioning function)
- Intake door actuator failure
- Evaporator sensor failure
- In-vehicle sensor failure
- Ambient sensor failure
- Sunload sensor failure

|   | Step                                                                                                    | Check                                                                                                    | Yes                                             | No                                                                                                    |
|---|----------------------------------------------------------------------------------------------------|----------------------------------------------------------------------------------------------------|-------------------------------------------------|----------------------------------------------------------------------------------------------------|
| 1 | CHECK AIRFLOW CAPACITY.<br>Check the airflow capacity. <ref. ac(diag)-<br="" to="">32, AIR CANNOT BE CONTROLLED, DIAG-<br/>NOSTIC PROCEDURE WITH PHENOME-<br/>NON, Diagnostics with Phenomenon.&gt;</ref.>                                                                                                    | Is the airflow capacity normal?                                                                                                    | Go to step 2.                                   | Perform repair<br>according to<br>inspection proce-<br>dure.                                           |
| 2 | <ul> <li>CHECK A/C CONTROL PANEL.</li> <li>1) Turn the temperature control dials (driver's side) and (passenger's side) to MAX COOL.</li> <li>2) Using Subaru Select Monitor, display the following data in "Read Current Data".</li> <li>Heater Control Panel Setting Value (Driver's)</li> <li>Heater Control Panel Setting Value (Passenger's)</li> </ul> | Do "Heater Control Panel Set-<br>ting Value (Driver's)" and<br>"Heater Control Panel Setting<br>Value (Passenger's)" indicate<br>"60"*1? | Go to step 3.                                   | Replace the A/C<br>control panel.<br><ref. ac-47,<br="" to="">REMOVAL, Con-<br/>trol Panel.&gt;</ref.> |
| 3 | <ul> <li>CHECK A/C CONTROL PANEL.</li> <li>1) Turn the temperature control dials (driver's side) and (passenger's side) to MAX HOT.</li> <li>2) Using Subaru Select Monitor, display the following data in "Read Current Data".</li> <li>Heater Control Panel Setting Value (Driver's)</li> <li>Heater Control Panel Setting Value (Passenger's)</li> </ul>  | Do "Heater Control Panel Set-<br>ting Value (Driver's)" and<br>"Heater Control Panel Setting<br>Value (Passenger's)" indicate<br>"90"*2? | Go to step 4.                                   | Replace the A/C<br>control panel.<br><ref. ac-47,<br="" to="">REMOVAL, Con-<br/>trol Panel.&gt;</ref.> |
| 4 | <ul> <li>CHECK DTC.</li> <li>1) Turn the ignition switch to ON.</li> <li>2) Turn the temperature control dial at MAX</li> <li>COOL and leave for 16 seconds or more. (For vehicles with left/right independent air conditioner, perform setting on both sides.)</li> <li>3) Read the DTC using Subaru Select Monitor.</li> </ul>                             | Is DTC B14E1, B14E2, B14E3<br>or B14E4 displayed?                                                                                        | Perform the diag-<br>nosis according to<br>DTC. | Go to step <b>5</b> .                                                                                  |
| 5 | <ul> <li>CHECK DTC.</li> <li>1) Turn the ignition switch to ON.</li> <li>2) Turn the temperature control dial at MAX<br/>HOT and leave for 16 seconds or more. (For<br/>vehicles with left/right independent air condi-<br/>tioner, perform setting on both sides.)</li> <li>3) Read the DTC using Subaru Select Monitor.</li> </ul>                         | Is DTC B14E1, B14E2, B14E3<br>or B14E4 displayed?                                                                                        | Perform the diag-<br>nosis according to<br>DTC. | Go to step <b>6</b> .                                                                                  |

## HVAC SYSTEM (AUTO A/C) (DIAGNOSTICS)

|    | Step                                                                                                    | Check                                    | Yes                   | No                                                                                                    |
|----|----------------------------------------------------------------------------------------------------|------------------------------------------|-----------------------|----------------------------------------------------------------------------------------------------|
| 6  | CHECK INTAKE DOOR ACTUATOR.<br>Visually check the intake door actuator opera-<br>tion.                                                                         | Is the intake door actuator nor-<br>mal? | Go to step 7.         | Check the intake<br>door actuator.<br><ref. ac(diag)-<br="" to="">37, UNABLE TO<br/>SWITCH SUC-<br/>TION VENTS,<br/>DIAGNOSTIC<br/>PROCEDURE<br/>WITH PHENOME-<br/>NON, Diagnostics<br/>with Phenome-<br/>non.&gt;</ref.> |
| 7  | CHECK EVAPORATOR SENSOR UNIT.<br>Perform the inspection of evaporator sensor<br>unit. <ref. ac-83,="" evaporator<br="" inspection,="" to="">Sensor.&gt;</ref.> | Is the evaporator sensor nor-<br>mal?    | Go to step 8.         | Replace the evap-<br>orator sensor.<br><ref. ac-82,<br="" to="">REMOVAL, Evapo-<br/>rator Sensor.&gt;</ref.>                                                                                                    |
| 8  | CHECK IN-VEHICLE SENSOR UNIT.<br>Check in-vehicle sensor circuit. <ref. ac-79,<br="" to="">INSPECTION, In-Vehicle Sensor (Auto A/C<br/>Model).&gt;</ref.>      | Is the in-vehicle sensor circuit normal? | Go to step <b>9</b> . | Replace the in-<br>vehicle sensor.<br><ref. ac-78,<br="" to="">REMOVAL, In-<br/>Vehicle Sensor<br/>(Auto A/C Model).&gt;</ref.>                                                                                           |
| 9  | CHECK AMBIENT SENSOR UNIT.<br>Check the ambient sensor. <ref. ac-75,<br="" to="">INSPECTION, Ambient Sensor.&gt;</ref.>                                        | Is the ambient sensor normal?            | Go to step 10.        | Replace the ambi-<br>ent sensor. <ref.<br>to AC-73,<br/>REMOVAL, Ambi-<br/>ent Sensor.&gt;</ref.<br>                                                                                                    |
| 10 | CHECK SUNLOAD SENSOR UNIT.<br>Check the sunload sensor unit. <ref. ac-77,<br="" to="">INSPECTION, Sunload Sensor (Auto A/C<br/>Model).&gt;</ref.>              | Is the sunload sensor normal?            | System is normal.     | Replace the sun-<br>load sensor. <ref.<br>to AC-76,<br/>REMOVAL, Sun-<br/>load Sensor (Auto<br/>A/C Model).&gt;</ref.<br>                                                                                                 |

\*1: For the 75°F center specification. Note that 18 for 25°C center specification and 15 for 22°C center specification.

\*2: For the 75°F center specification. Note that 32 for 25°C center specification and 29 for 22°C center specification.

# 8. AIR DOES NOT COME OUT. AIRFLOW IS LOW

## **TROUBLE SYMPTOM:**

- Airflow capacity is insufficient.
- Air does not come out when operating the fan dial.

## TROUBLE CAUSES:

- Airflow capacity failure
- CAN communication failure
- A/C control panel failure
- Blower motor failure

#### WIRING DIAGRAM:

Air Conditioning System < Ref. to WI-35, WIRING DIAGRAM, Air Conditioning System.>

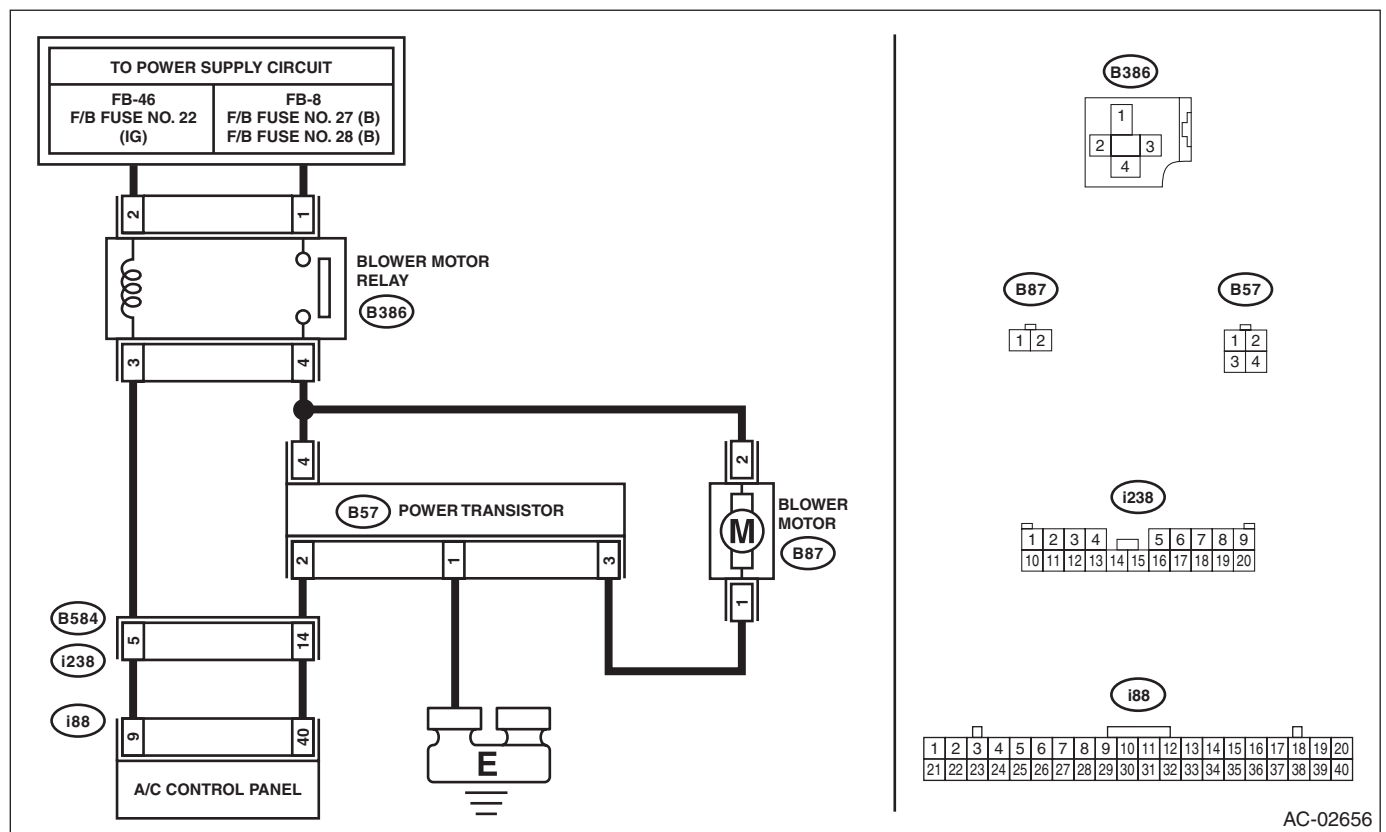

|   | Step                                                                                                    | Check                                                                                                    | Yes                   | No                               |
|---|----------------------------------------------------------------------------------------------------|----------------------------------------------------------------------------------------------------|-----------------------|----------------------------------|
| 1 | <ul> <li>CHECK A/C CONTROL PANEL.</li> <li>1) Using Subaru Select Monitor, display the following data in "Read Current Data".</li> <li>Air mix door actuator position (driver's side)</li> <li>Air mix door actuator position (passenger's)</li> <li>Blower Fan Level</li> <li>2) Turn the temperature control dial at MAX COOL and increase and decrease the A/C control panel fan dial. (For vehicles with left/right independent air conditioner, perform setting on both sides.)</li> </ul> | Do "Air mix door actuator posi-<br>tion (driver's side)" and "Air mix<br>door actuator position (passen-<br>ger's side)" indicate "0%"? Also,<br>does the value of "Blower Fan<br>Level" increase or decrease in<br>conjunction with the fan dial<br>operation? | Go to step 2.         | Go to step <b>5</b> .            |
| 2 | CHECK AIRFLOW CAPACITY.<br>Turn the temperature control dial to LO (both<br>dials for the models equipped with left/right<br>independent air conditioning function), A/C con-<br>trol panel fan dial to MAX and FRESH/RECIRC<br>switch to RECIRC.                                                                                                    | Is the airflow capacity insuffi-<br>cient for the same model?                                                                                                    | Go to step <b>3</b> . | System is normal.                |
| 3 | CHECK A/C FILTER.<br>Check the A/C filter.                                                                                                    | Is the A/C filter normal?                                                                                                    | Go to step 4.         | Clean or replace the A/C filter. |

# AC(diag)-29

|    | Step                                                                                                    | Check                                      | Yes                        | No                                                                                                    |
|----|----------------------------------------------------------------------------------------------------|--------------------------------------------|----------------------------|----------------------------------------------------------------------------------------------------|
| 4  | CHECK EACH DUCT.<br>Check each duct joint for disconnection or clog-<br>ging.                                                                                                    | Is each duct normal?                       | Go to step <b>5</b> .      | Repair the faulty duct.                                                                                                    |
| 5  | <ul> <li>CHECK A/C CONTROL PANEL.</li> <li>1) Turn the ignition switch to ON.</li> <li>2) Turn the fan dial to the maximum position.</li> <li>3) Using the Subaru Select Monitor, check</li> <li>"Blower Fan Level" of the current data from the A/C diagnosis.</li> </ul>                                                                                    | Does "Blower Fan Level" indi-<br>cate "7"? | Go to step <b>6</b> .      | Replace the A/C<br>control panel.<br><ref. ac-47,<br="" to="">REMOVAL, Con-<br/>trol Panel.&gt;</ref.>                                                                                                    |
| 6  | <ul> <li>CHECK A/C CONTROL PANEL.</li> <li>1) Turn the fan dial to the minimum position.</li> <li>2) Using the Subaru Select Monitor, check</li> <li>"Blower Fan Level" of the current data from the A/C diagnosis.</li> </ul>                                                                                                    | Does "Blower Fan Level" indi-<br>cate "1"? | Go to step 7.              | Replace the A/C<br>control panel.<br><ref. ac-47,<br="" to="">REMOVAL, Con-<br/>trol Panel.&gt;</ref.>                                                                                                    |
| 7  | CHECK CONNECTOR.<br>Check for poor contact of connector.                                                                                                    | Is there poor contact of connec-<br>tor?   | Repair the connec-<br>tor. | Go to step 8.                                                                                                    |
| 8  | <ol> <li>CHECK FUSE.</li> <li>1) Remove a fuse in the fuse &amp; relay box.</li> <li>2) Check the condition of fuse.</li> </ol>                                                                                                    | Is the fuse blown out?                     | Replace the fuse.          | Go to step <b>9</b> .                                                                                                    |
| 9  | <ul> <li>CHECK BLOWER MOTOR RELAY ON SIGNAL.</li> <li>1) Stop the engine.</li> <li>2) Turn the fan dial OFF.</li> <li>3) Turn the ignition switch to ON.</li> <li>4) Using a tester, measure the voltage between the A/C control panel connector (i88) and chassis ground.</li> <li>Connector &amp; terminal (i88) No. 9 (+) — Chassis ground (-):</li> </ul> | Is the voltage 10 V or more?               | Go to step <b>10</b> .     | <ul> <li>Check for open<br/>or short circuit in<br/>the harness<br/>between fuse and<br/>ECM.</li> <li>Check the<br/>blower relay con-<br/>nector and relay<br/>unit. <ref. ac-<br="" to="">33, CHECK<br/>RELAY, INSPEC-<br/>TION, Relay and<br/>Fuse.&gt;</ref.></li> </ul>                              |
| 10 | <ul> <li>CHECK BLOWER MOTOR RELAY ON SIGNAL.</li> <li>1) Start the engine.</li> <li>2) Turn the fan dial to ON.</li> <li>3) Using a tester, measure the voltage between the A/C control panel connector (i88) and chassis ground.</li> <li>Connector &amp; terminal (i88) No. 9 (+) — Chassis ground (-):</li> </ul>                                          | Is the voltage 0 V?                        | Go to step 11.             | Replace the A/C<br>control panel.<br><ref. ac-47,<br="" to="">REMOVAL, Con-<br/>trol Panel.&gt;</ref.>                                                                                                    |
| 11 | CHECK BLOWER MOTOR POWER SUPPLY<br>CIRCUIT.<br>1) Turn the ignition switch to ON.<br>2) Turn the fan dial to ON.<br>3) Use a tester to measure the voltage<br>between the blower motor connector (B87) and<br>chassis ground.<br>Connector & terminal<br>(B87) No. 2 (+) — Chassis ground (-):                                                                | Is the voltage 10 V or more?               | Go to step 12.             | <ul> <li>Check the<br/>blower motor<br/>power supply line<br/>harness for open<br/>circuit or connector<br/>disconnection.</li> <li>Check the<br/>blower relay con-<br/>nector and relay<br/>unit. <ref. ac-<br="" to="">33, CHECK<br/>RELAY, INSPEC-<br/>TION, Relay and<br/>Fuse.&gt;</ref.></li> </ul> |
| 12 | CHECK BLOWER MOTOR UNIT.<br>Check the blower motor. <ref. ac-37,<br="" to="">INSPECTION, Blower Motor.&gt;</ref.>                                                                                                    | Is the blower motor OK?                    | Go to step 13.             | Replace the blower<br>motor. <ref. ac-<br="" to="">37, REMOVAL,<br/>Blower Motor.&gt;</ref.>                                                                                                    |

|    | Step                                                                                                    | Check                                    | Yes                                                                                                    | No                                                                                                    |
|----|----------------------------------------------------------------------------------------------------|------------------------------------------|----------------------------------------------------------------------------------------------------|----------------------------------------------------------------------------------------------------|
| 13 | <ul> <li>CHECK HARNESS.</li> <li>1) Disconnect the power transistor and A/C control panel connector.</li> <li>2) Using a tester, measure the resistance between harness terminals.</li> <li>Connector &amp; terminal     <ul> <li>(B386) No. 4 — (B57) No. 4:</li> <li>(B87) No. 1 — (B57) No. 3:</li> <li>(B57) No. 2 — (i88) No. 40:</li> <li>(B57) No. 1 — Chassis ground:</li> </ul> </li> </ul> | Is the resistance less than 1 Ω?         | Go to step 14.                                                                                                    | Repair or replace<br>the open circuit of<br>harness.                                                   |
| 14 | CHECK HARNESS.<br>Use a tester to measure the harness resistance<br>between the power transistor connector and<br>chassis ground.<br>Connector & terminal<br>(B57) No. 2 — Chassis ground:                                                                                                    | Is the resistance less than 1 $\Omega$ ? | Repair or replace<br>the short circuit of<br>the harness.                                                             | Go to step 15.                                                                                         |
| 15 | <b>CHECK POWER TRANSISTOR.</b><br>Replace the power transistor with a properly functioning part.                                                                                                    | Does the blower motor rotate?            | Replace the power<br>transistor. <ref. to<br="">AC-38, REMOVAL,<br/>Power Transistor<br/>(Auto A/C Model).&gt;</ref.> | Replace the A/C<br>control panel.<br><ref. ac-47,<br="" to="">REMOVAL, Con-<br/>trol Panel.&gt;</ref.> |

#### HVAC SYSTEM (AUTO A/C) (DIAGNOSTICS)

## 9. AIR CANNOT BE CONTROLLED

#### TROUBLE SYMPTOM:

- The blower rotates even though the blower switch is not turned on.
- The blower motor continues to rotate at high speed. (Not adjustable.)

#### TROUBLE CAUSES:

- Airflow capacity failure
- CAN communication failure
- A/C control panel failure
- Blower motor failure

#### WIRING DIAGRAM:

Air Conditioning System < Ref. to WI-35, WIRING DIAGRAM, Air Conditioning System.>

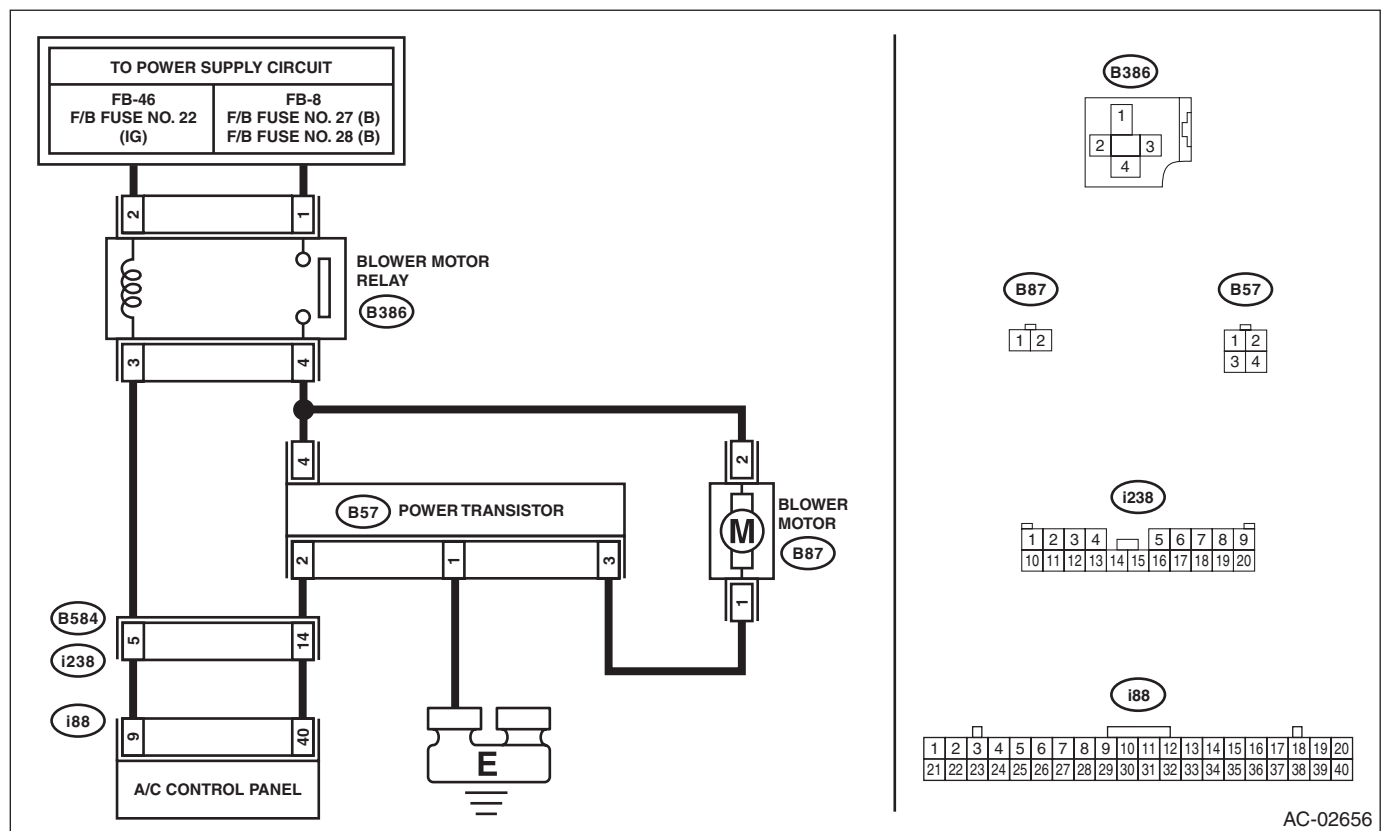

|   | Step                                                                                                    | Check                                      | Yes                                                                                                    | No                                                                                                    |
|---|----------------------------------------------------------------------------------------------------|--------------------------------------------|----------------------------------------------------------------------------------------------------|----------------------------------------------------------------------------------------------------|
| 1 | <ol> <li>CHECK A/C CONTROL PANEL.</li> <li>1) Turn the ignition switch to ON.</li> <li>2) Turn the fan dial to the maximum position.</li> <li>3) Using the Subaru Select Monitor, check</li> <li>"Blower Fan Level" of the current data from the A/C diagnosis.</li> </ol>                                                                        | Does "Blower Fan Level" indi-<br>cate "7"? | Go to step 2.                                                                                                | Replace the A/C<br>control panel.<br><ref. ac-47,<br="" to="">REMOVAL, Con-<br/>trol Panel.&gt;</ref.> |
| 2 | <ol> <li>CHECK A/C CONTROL PANEL.</li> <li>1) Turn the fan dial to the minimum position.</li> <li>2) Using the Subaru Select Monitor, check</li> <li>"Blower Fan Level" of the current data from the<br/>A/C diagnosis.</li> </ol>                                                                                                    | Does "Blower Fan Level" indi-<br>cate "1"? | Go to step 3.                                                                                                | Replace the A/C<br>control panel.<br><ref. ac-47,<br="" to="">REMOVAL, Con-<br/>trol Panel.&gt;</ref.> |
| 3 | <ol> <li>CHECK HARNESS.</li> <li>1) Turn the ignition switch to OFF.</li> <li>2) Disconnect the power transistor connector.</li> <li>3) Use a tester to measure the resistance between the power transistor connector and chassis ground.</li> <li>Connector &amp; terminal         <ul> <li>(B57) No. 4 — Chassis ground:</li> </ul> </li> </ol> | Is the resistance less than 1 Ω?           | Repair or replace<br>the short circuit of<br>the harness<br>between blower<br>motor and power<br>transistor. | Go to step 4.                                                                                          |

| Step                                                                                                    | Check                                                                                          | Yes                                                                                                    | No                                                                                                    |
|----------------------------------------------------------------------------------------------------|------------------------------------------------------------------------------------------------|----------------------------------------------------------------------------------------------------|----------------------------------------------------------------------------------------------------|
| <ul> <li>CHECK HARNESS.         <ol> <li>Remove the A/C control panel.</li> <li>Turn the ignition switch to ON.</li> <li>Use a tester to measure the resistance between the power transistor connector and chassis ground.</li> <li>Connector &amp; terminal</li></ol></li></ul>                                       | Is the resistance less than 1 Ω?                                                               | Repair or replace<br>the short circuit of<br>the harness<br>between A/C con-<br>trol panel and<br>power transistor.   | Go to step 5.                                                                                          |
| <ul> <li>5 CHECK HARNESS.</li> <li>1) Connect the disconnected connectors.</li> <li>2) Turn the ignition switch to ON.</li> <li>3) Use a tester to measure the voltage between the power transistor connector and chassis ground.</li> <li>Connector &amp; terminal (B57) No. 2 (+) — Chassis ground (-):</li> </ul>   | Is the voltage approx. 9 V when<br>fan dial in 1st, and approx. 3.5 V<br>when fan dial in 6th? | Replace the power<br>transistor. <ref. to<br="">AC-38, REMOVAL,<br/>Power Transistor<br/>(Auto A/C Model).&gt;</ref.> | Go to step <b>6</b> .                                                                                  |
| <ul> <li>6 CHECK A/C CONTROL PANEL.</li> <li>1) Turn the fan dial OFF.</li> <li>2) Disconnect the power transistor connector.</li> <li>3) Use a tester to measure the resistance between the power transistor connector and chassis ground.</li> <li>Connector &amp; terminal (B57) No. 2 — Chassis ground:</li> </ul> | When the fan dial is OFF and<br>other than OFF, does the resis-<br>tance change?               | Replace the power<br>transistor. <ref. to<br="">AC-38, REMOVAL,<br/>Power Transistor<br/>(Auto A/C Model).&gt;</ref.> | Replace the A/C<br>control panel.<br><ref. ac-47,<br="" to="">REMOVAL, Con-<br/>trol Panel.&gt;</ref.> |

#### HVAC SYSTEM (AUTO A/C) (DIAGNOSTICS)

# 10.COOL AIR DOES NOT COME OUT WHEN PRESSING THE A/C SWITCH. FOG CANNOT BE CLEARED. (COMPRESSOR DOES NOT OPERATE.)

#### **TROUBLE SYMPTOM:**

Compressor does not operate after turning the A/C switch to ON and fan dial between LO and HI.

# TROUBLE CAUSES:

# Compressor failure

WIRING DIAGRAM:

Air Conditioning System < Ref. to WI-35, WIRING DIAGRAM, Air Conditioning System.>

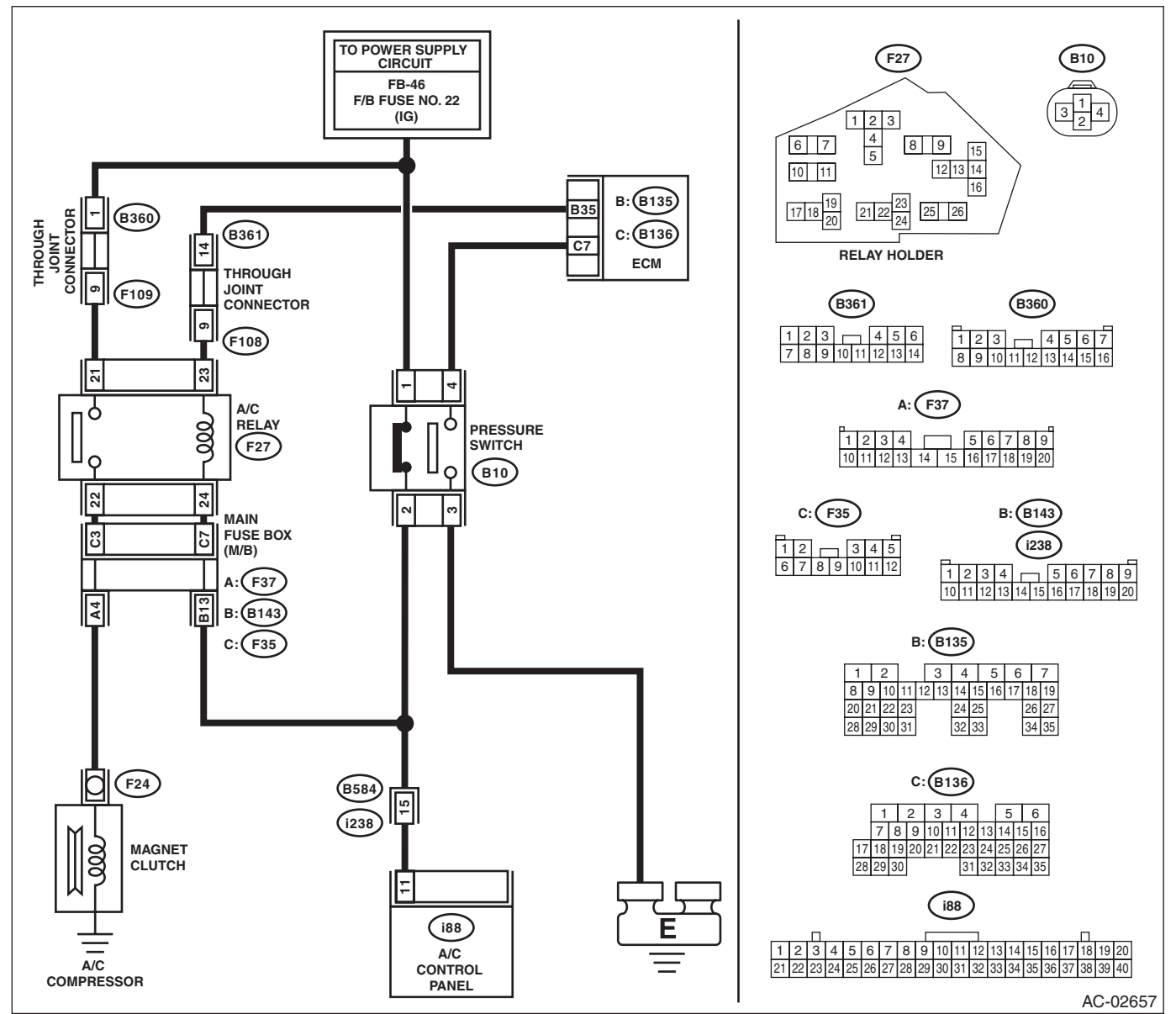

|    | Step                                                                                                    | Check                                          | Yes                                                                                                    | No                                                                                                    |
|----|----------------------------------------------------------------------------------------------------|------------------------------------------------|----------------------------------------------------------------------------------------------------|----------------------------------------------------------------------------------------------------|
| 1  | <ul> <li>CHECK A/C CONTROL PANEL.</li> <li>1) Leave the vehicle under the condition at ambient temperature of 15°C (59°F) or more.</li> <li>2) Turn the ignition switch to ON.</li> <li>3) Turn the fan dial to the maximum position.</li> <li>4) Press the A/C switch.</li> </ul>                                                                                           | Is "A/C" displayed on the A/C control panel?   | Go to step 2.                                                                                          | Replace the A/C<br>control panel.<br><ref. ac-47,<br="" to="">REMOVAL, Con-<br/>trol Panel.&gt;</ref.>                                                                                       |
| 2  | CHECK EVAPORATOR SENSOR.<br>Using the Subaru Select Monitor, check "Evap-<br>orator Temp." of the current data from the A/C<br>diagnosis.                                                                                                    | Does the data indicate -0.5<br>degree or more? | Go to step <b>4</b> .                                                                                  | Go to step <b>3</b> .                                                                                                    |
| 3  | CHECK EVAPORATOR SENSOR.<br>Check the evaporator sensor. <ref. ac-83,<br="" to="">INSPECTION, Evaporator Sensor.&gt;</ref.>                                                                                                    | Is the sensor normal?                          | Go to step <b>4</b> .                                                                                  | Replace the evap-<br>orator sensor.<br><ref. ac-82,<br="" to="">REMOVAL, Evapo-<br/>rator Sensor.&gt;</ref.>                                                                                 |
| 4  | CHECK PRESSURE SWITCH.<br>Check the pressure switch connection.                                                                                                    | Is the connector normal?                       | Go to step 5.                                                                                          | Repair the connec-<br>tor.                                                                                                    |
| 5  | CHECK PRESSURE SWITCH.<br>Using the Subaru Select Monitor, check "Pres-<br>sure Switch" of the current data from Air Condi-<br>tioning Diagnosis.                                                                                                    | Does the data indicate normal?                 | Go to step 10.                                                                                         | Go to step <b>6</b> .                                                                                                    |
| 6  | CHECK AMOUNT OF REFRIGERANT PRES-<br>SURE.<br>Check the refrigerant pressure. <ref. ac-22,<br="" to="">REFRIGERANT GAS PRESSURE INSPEC-<br/>TION, PROCEDURE, Refrigerant Pressure<br/>with Manifold Gauge Set.&gt;</ref.>                                                                                                    | Is the refrigerant pressure nor-<br>mal?       | Go to step 7.                                                                                          | Perform repair<br>according to refrig-<br>erant pressure<br>inspection.                                                                                                    |
| 7  | CHECK CONNECTOR.<br>Check poor contact of A/C control panel con-<br>nector.                                                                                                    | Is the connector normal?                       | Go to step 8.                                                                                          | Repair the connec-<br>tor.                                                                                                    |
| 8  | <ol> <li>CHECK FUSE.</li> <li>1) Turn the ignition switch to ON.</li> <li>2) Remove a fuse in the fuse &amp; relay box.</li> <li>3) Check the fuse.</li> </ol>                                                                                                    | Is the fuse normal?                            | Go to step <b>9</b> .                                                                                  | Replace the fuse.                                                                                                    |
| 9  | <ol> <li>CHECK PRESSURE SWITCH SIGNAL.</li> <li>1) Turn the ignition switch to OFF.</li> <li>2) Disconnect the A/C control panel connector.</li> <li>3) Turn the ignition switch to ON.</li> <li>4) Measure the voltage between A/C control panel connector terminal and chassis ground.</li> <li>Connector &amp; terminal (i88) No. 11 (+) — Chassis ground (-):</li> </ol> | Is the voltage 10 V or more?                   | Replace the A/C<br>control panel.<br><ref. ac-47,<br="" to="">REMOVAL, Con-<br/>trol Panel.&gt;</ref.> | <ul> <li>Check for open<br/>or short circuit in<br/>the harness<br/>between fuse and<br/>A/C control panel.</li> <li>Check for poor<br/>contact of pressure<br/>switch connector.</li> </ul> |
| 10 | CHECK CAN COMMUNICATION CIRCUIT.<br>Using the Subaru Select Monitor, check "A/C<br>Switch Signal" of the current data from Engine<br>Diagnosis.                                                                                                    | Does the data indicate ON?                     | Go to step 12.                                                                                         | Go to step 11.                                                                                                    |
| 11 | CHECK CAN COMMUNICATION CIRCUIT.<br>Perform the diagnosis for LAN system. <ref. to<br="">LAN(diag)-2, PROCEDURE, Basic Diagnostic<br/>Procedure.&gt;</ref.>                                                                                                    | Is the system normal?                          | Repair it according<br>to DTC of LAN sys-<br>tem.                                                      | Replace the A/C<br>control panel.<br><ref. ac-47,<br="" to="">REMOVAL, Con-<br/>trol Panel.&gt;</ref.>                                                                                       |

|    | Step                                                                                                    | Check                        | Yes                         | No                                                                                                    |
|----|----------------------------------------------------------------------------------------------------|------------------------------|-----------------------------|----------------------------------------------------------------------------------------------------|
| 12 | <ul> <li>CHECK A/C RELAY ON SIGNAL.</li> <li>1) Disconnect the ECM connector.</li> <li>2) Turn the ignition switch to ON.</li> <li>3) Measure the voltage between ECM connector terminal and chassis ground.</li> <li><i>Connector &amp; terminal</i><br/>(B135) No. 35 (+) — Chassis ground (-):</li> </ul>                                                                                                    | Is the voltage 10 V or more? | Go to step 13.              | <ul> <li>Check for open<br/>or short in the har-<br/>ness between<br/>pressure switch<br/>and ECM.</li> <li>Check poor con-<br/>tact of A/C relay<br/>connector.</li> <li>Check the A/C<br/>relay. <ref. ac-<br="" to="">33, INSPECTION,<br/>Relay and Fuse.&gt;</ref.></li> </ul>      |
| 13 | <ul> <li>CHECK A/C RELAY ON SIGNAL.</li> <li>1) Start the engine.</li> <li>2) Turn the A/C switch to ON.</li> <li>3) Turn the temperature control dial at maximum cool position.</li> <li>4) Measure the voltage between ECM connector terminal and chassis ground.</li> <li><i>Connector &amp; terminal</i><br/>(B135) No. 35 (+) — Chassis ground (-):</li> </ul>                                                                                                    | Is the voltage 0 V?          | Go to step 14.              | Replace the ECM.                                                                                                    |
| 14 | <ul> <li>CHECK MAGNET CLUTCH POWER SUPPLY<br/>CIRCUIT.</li> <li>1) Stop the engine.</li> <li>2) Disconnect the magnet clutch connector.</li> <li>3) Start the engine.</li> <li>4) Turn the A/C switch to ON.</li> <li>5) Turn the temperature control dial at maximum cool position.</li> <li>6) Measure the voltage between magnet clutch connector terminal and chassis ground.</li> <li><i>Connector &amp; terminal</i><br/>(F24) No. 1 (+) — Chassis ground (-):</li> </ul> | Is the voltage 10 V or more? | Check the magnet<br>clutch. | <ul> <li>Check for open<br/>or short circuit in<br/>the harness<br/>between fuse and<br/>magnet clutch.</li> <li>Check poor con-<br/>tact of A/C relay<br/>connector.</li> <li>Check the A/C<br/>relay. <ref. ac-<br="" to="">33, INSPECTION,<br/>Relay and Fuse.&gt;</ref.></li> </ul> |

# **11.UNABLE TO SWITCH SUCTION VENTS**

#### **TROUBLE SYMPTOM:**

Inlet opening does not switch RECIRC  $\rightarrow$  FRESH or FRESH  $\rightarrow$  RECIRC each time pressing the FRESH/RECIRC switch.

## TROUBLE CAUSE:

Intake actuator failure.

|   | Step                                                                                                    | Check                                                                                                    | Yes                                             | No                                                                                                    |
|---|----------------------------------------------------------------------------------------------------|----------------------------------------------------------------------------------------------------|-------------------------------------------------|----------------------------------------------------------------------------------------------------|
| 1 | <ul> <li>VISUALLY CHECK INTAKE DOOR OPERA-<br/>TION.</li> <li>1) Remove the glove box. <ref. ei-67,<br="" to="">REMOVAL, Glove Box.&gt;</ref.></li> <li>2) Visually check the intake door operation by<br/>operating the FRESH/RECIRC switch.</li> </ul>                                                  | Does the intake door operate<br>normally? Is the portion<br>between intake door and intake<br>door case sealed completely? | System is normal.                               | Go to step 2.                                                                                          |
| 2 | <ul> <li>CHECK A/C CONTROL PANEL.</li> <li>1) Turn the ignition switch to ON.</li> <li>2) Using the Subaru Select Monitor, check</li> <li>"Fresh/Recircle Air Door Actuator Position Target" of the current data from Air Conditioning Diagnosis.</li> <li>3) Operate the FRESH/RECIRC switch.</li> </ul> | Does "Fresh/Recircle Air Door<br>Actuator Position Target" indi-<br>cate $0 \leftarrow \rightarrow 100$ ?                  | Go to step 3.                                   | Replace the A/C<br>control panel.<br><ref. ac-47,<br="" to="">REMOVAL, Con-<br/>trol Panel.&gt;</ref.> |
| 3 | <ul> <li>CHECK DTC.</li> <li>1) Turn the FRESH/RECIRC switch to<br/>RECIRC, and leave for 16 seconds or more.</li> <li>2) Read the DTC using Subaru Select Monitor.</li> </ul>                                                                                                    | Is DTC B14E9, B14EA and B14EB displayed?                                                                                   | Perform the diag-<br>nosis according to<br>DTC. | Go to step 4.                                                                                          |
| 4 | <ol> <li>CHECK DTC.</li> <li>1) Turn the FRESH/RECIRC switch to FRESH, and leave for 16 seconds or more.</li> <li>2) Read the DTC using Subaru Select Monitor.</li> </ol>                                                                                                    | Is DTC B14E9, B14EA and B14EB displayed?                                                                                   | Perform the diag-<br>nosis according to<br>DTC. | System is normal.                                                                                      |

## **12.UNABLE TO SWITCH VENTS**

#### TROUBLE SYMPTOM:

- Unable to switch blow vents.
- Outlet opening does not switch in the sequence of FACE  $\rightarrow$  B/L  $\rightarrow$  FOOT  $\rightarrow$  F/D after operating the mode switch or mode dial.

#### **TROUBLE CAUSE:**

Mode actuator failure.

|   | Step                                                                                                    | Check                                                                | Yes                                             | No                                                                                                    |
|---|----------------------------------------------------------------------------------------------------|----------------------------------------------------------------------|-------------------------------------------------|----------------------------------------------------------------------------------------------------|
| 1 | <ul> <li>CHECK A/C CONTROL PANEL.</li> <li>1) Turn the ignition switch to ON.</li> <li>2) Using the Subaru Select Monitor, check</li> <li>"Mode Door Actuator Position Target" of the current data from Air Conditioning Diagnosis.</li> <li>3) Operate the air flow control switch.</li> </ul> | Does the value of "Mode Door<br>Actuator Position Target"<br>change? | Go to step 2.                                   | Replace the A/C<br>control panel.<br><ref. ac-47,<br="" to="">REMOVAL, Con-<br/>trol Panel.&gt;</ref.> |
| 2 | <ol> <li>CHECK DTC.</li> <li>1) Turn the air flow control switch to DEF, and leave for 16 seconds or more.</li> <li>2) Read the DTC using Subaru Select Monitor.</li> </ol>                                                                                                    | Is DTC B14E5 and B14E6 displayed?                                    | Perform the diag-<br>nosis according to<br>DTC. | Go to step 3.                                                                                          |
| 3 | <ol> <li>CHECK DTC.</li> <li>1) Turn the air flow control switch to VENT, and<br/>leave for 16 seconds or more.</li> <li>2) Using the Subaru Select Monitor, read DTC<br/>of A/C control panel.</li> </ol>                                                                                      | Is DTC B14E5 and B14E6 dis-<br>played?                               | Perform the diag-<br>nosis according to<br>DTC. | System is normal.                                                                                      |

## **13.ILLUMINATION DOES NOT ILLUMINATE OR CANNOT BE DIMMED**

#### TROUBLE SYMPTOM:

Even when the lighting switch is operated, the illumination does not come on. Even when the illumination control is operated, the illumination does not dim.

## TROUBLE SYMPTOM:

Open circuit in illumination circuit

#### WIRING DIAGRAM:

Clearance Light and Illumination Light System < Ref. to WI-49, WIRING DIAGRAM, Clearance Light and Illumination Light System.>

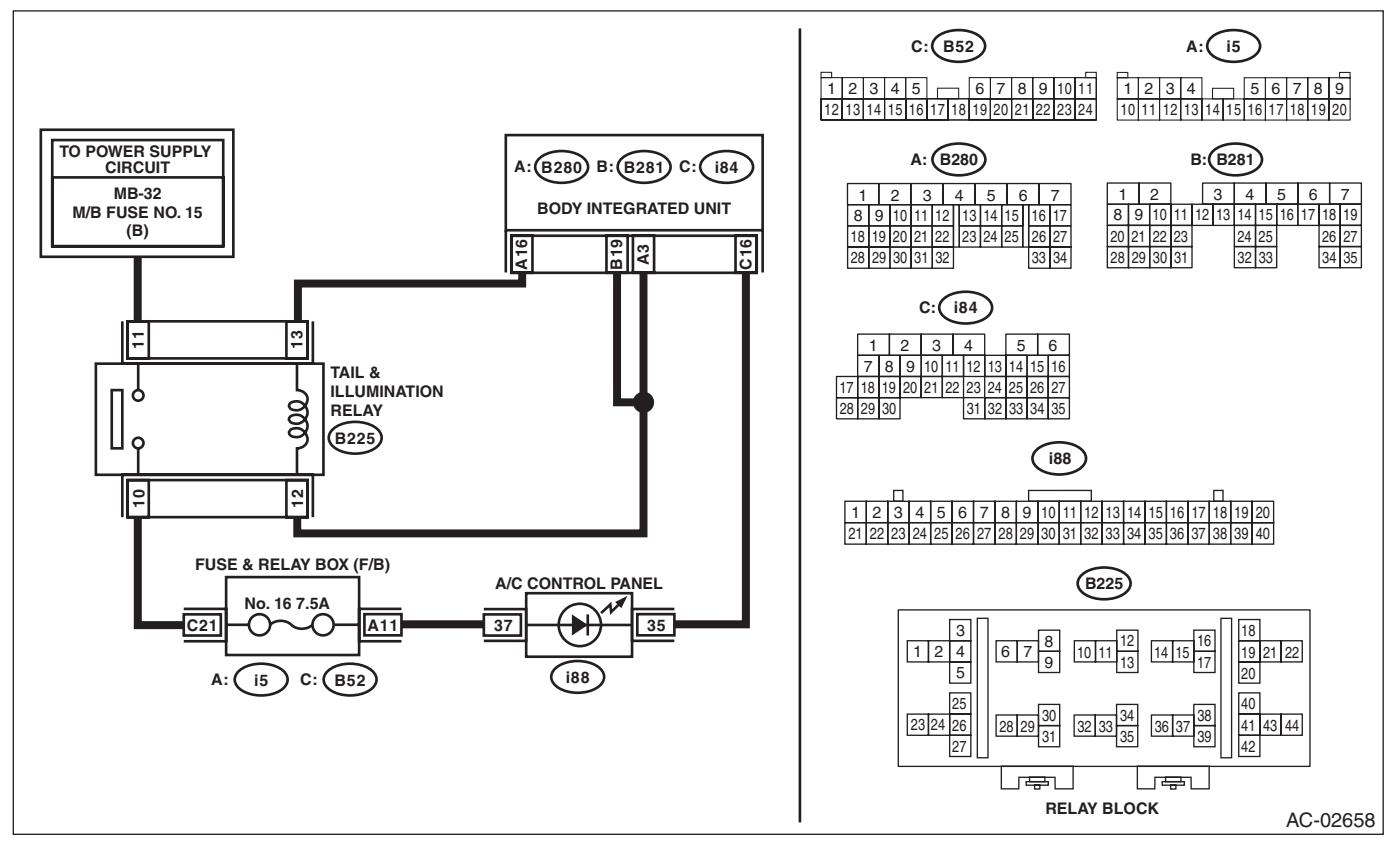

|   | Step                                                                                                    | Check                                | Yes                        | No                                                                                                    |
|---|----------------------------------------------------------------------------------------------------|--------------------------------------|----------------------------|----------------------------------------------------------------------------------------------------|
| 1 | CHECK ILLUMINATION.<br>Make sure that all illuminations except A/C<br>come on.                                                                                                    | Do other illuminations come on.      | Go to step 2.              | <ref. li-9,<br="" to="">INSPECTION,<br/>Clearance Light<br/>and Illumination<br/>Light System.&gt;</ref.> |
| 2 | CHECK CONNECTOR.<br>Check for poor contact of connector.                                                                                                    | Is there poor contact?               | Repair the connec-<br>tor. | Go to step 3.                                                                                             |
| 3 | <ol> <li>CHECK HARNESS.</li> <li>1) Turn the lighting switch to ON.</li> <li>2) Using a tester, measure the voltage<br/>between the A/C control panel connector and<br/>chassis ground.</li> <li>Connector &amp; terminal<br/>(i88) No. 37 (+) — Chassis ground (-):</li> </ol>        | Is the voltage 10 V or more?         | Go to step 4.              | Repair or replace<br>the open circuit of<br>harness.                                                      |
| 4 | <ol> <li>CHECK HARNESS.</li> <li>1) Turn the lighting switch to OFF.</li> <li>2) Measure the resistance between A/C control panel connector and body integrated unit connector.</li> <li>Connector &amp; terminal         <ul> <li>(i88) No. 35 — (i84) No. 16:</li> </ul> </li> </ol> | Is the resistance less than 10<br>Ω? | Go to step 5.              | Repair or replace<br>the open circuit of<br>harness.                                                      |

| Step                                                                                                    | Check                    | Yes                                                     | No                                                                                                    |
|----------------------------------------------------------------------------------------------------|--------------------------|---------------------------------------------------------|----------------------------------------------------------------------------------------------------|
| 5 CHECK A/C CONTROL PANEL UNIT.<br>Check the A/C control panel. <ref. ac-47,<br="" to="">REMOVAL, Control Panel.&gt;</ref.> | Is A/C control panel OK? | A/C control panel<br>illumination circuit<br>is normal. | Replace the A/C<br>control panel.<br><ref. ac-47,<br="" to="">REMOVAL, Con-<br/>trol Panel.&gt;</ref.> |